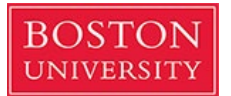

Dear M3s,

Welcome to 3<sup>rd</sup> year! I am writing regarding our evaluation system, MedHub, which you have been hearing about through orientation. This is a new system that we implemented this year, from the parent company of our prior system, eValue. It has functionality including a mobile platform that we are hoping will be a benefit to our community and assessment.

1. To log into MedHub go to:

https://bu.medhub.com/

| 0 | STON<br>VERSITY                                                                                                    |
|---|----------------------------------------------------------------------------------------------------|
|   | Boston University Login                                                                                                    |
|   | Welcome to the Boston University Chobanian & Avedisian School of                                                                                                    |
|   | Medicine's Education Evaluation and Assessment System.                                                                                                    |
|   | This resource provides Chobanian & Avedisian School of Medicine students with the<br>ability to evaluate and provide feedback on all courses within the School of Medicine,<br>monitor their own learning progress and achievement of objectives, view and update their<br>student portfolio, and view their rotation schedules. |
|   | If you need access, please submit a <u>Support Ticket.</u>                                                                                                    |
|   | Click here to log in using a non-BU account                                                                                                    |
|   | Recommended Browsers                                                                                                    |
|   | Supported Versions of:                                                                                                    |
|   | Google Chrome<br>Mozilla Firefox<br>Apple Safari<br>Microsoft Edge                                                                                                    |
|   |                                                                                                    |
|   |                                                                                                    |

mediio

Copyright © 2002-2023 MedHub, Inc. All rights reserved. Legal Notice | Privacy Policy | Mobile Version

Figure 1 Login Screen

2. Click on Boston University login and you will be prompted to enter your **BU Kerberos** username and password

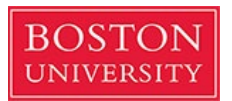

3. Your student home screen will look like below:

| Along Tank     Along Tank     Along Tank <th>Jay, May 8, 2023</th> <th></th> <th>Tasha Test Student Medical Student Account</th> <th>Log</th>                                                                                                    | Jay, May 8, 2023                                                                   |                                                                                                    | Tasha Test Student Medical Student Account                                                            | Log |
|----------------------------------------------------------------------------------------------------|------------------------------------------------------------------------------------|----------------------------------------------------------------------------------------------------|----------------------------------------------------------------------------------------------------|-----|
| All the rest state     Partial to deal to any provide the rest of the state is any provide the rest of the state is any provide the state is any provide the state is any                            |                                                                                    |                                                                                                    |                                                                                                    |     |
| Image: State State Stat                                |                                                                                    |                                                                                                    | Home Portfolio Schedules Procedures Evaluations Conferences                                           | He  |
| A freed takes       Image: Subject of takes       Image: Subject of takes       <                                                                                                    | Velcome, Tasha Test Student                                                        |                                                                                                    |                                                                                                    | ##  |
| Restantial culture of of of our   Personal Calendar   Mondry, My 0   (in culture)   Mondry, My 0   (in culture)   Mondry, My 10   (in culture)   Mondry, My 10   (in culture)   Mondry, My 10   (in culture)   Mondry, My 11   (in culture)   (in culture) <tr< td=""><td>A Urgent Tasks</td><td>Tasks</td><td>Reuters - Health News</td><td>0.×</td></tr<>                                                                                                    | A Urgent Tasks                                                                     | Tasks                                                                                                    | Reuters - Health News                                                                                 | 0.× |
| Personal Calendar   Mondary, May 9   No schrifter(s)   No schrifter(s) <td>Incomplete Evaluations (3) (2 late)</td> <td>Change Password</td> <td>Sorry, this feed is no longer available. Click the X in the upper-right corner of this box to remove.</td> <td></td>                                                                                                    | Incomplete Evaluations (3) (2 late)                                                | Change Password                                                                                                    | Sorry, this feed is no longer available. Click the X in the upper-right corner of this box to remove. |     |
| Period Claired Image: Claired Claired Clai                     |                                                                                    | Review Records                                                                                                    |                                                                                                    |     |
| Mader, My 1         No activities)         No activities)         No activi                                                                                                    | Personal Calendar O                                                                | Update Contact Info                                                                                                    | New England Journal of Medicine - Current Issue                                                       | O,X |
| is active of the first active of the first act | fonday, May 8                                                                      | Preferences                                                                                                    | Eat. Sleep, Console Approach or Usual Care for Neonatal Opioid Withdrawal                             |     |
| Variable Variable                                | No activities)                                                                     | View Enrollment                                                                                                    | New England Journal of Medicine, Ahead of Print.                                                      |     |
| Withold May LO         No activities)         No activities)         Reactivity May Do activity         Station Definition Mathing May Do activity         Station Definition Mathing May Do activity         Station Definition Mathing May Do activity         Station Definition Mathing May Do activity         Station Definition Mathing Mathing Mathing Mathing Mathing Mathing Mathing Mathing Mathing Mathing Mathing Mathing Mathing Mathing Mathing Mathing Mathing Mathing Mathing Mathi                                                                                                    | Fuesday, May 9<br>No activities)                                                   | -                                                                                                    | The Breast Blopsy and the Buddhist Half-Smile<br>New England Journal of Medicine, Ahead of Print,     |     |
| Six addressing ()         Arribuic Contentis ()         Contact Direct Six ()         Six addressing ()         Six addressing () <td>Vednesday, May 10</td> <td></td> <td>Beyond the X &amp; "Next Steps in Policy Reforms to Address the Overdose Crisis</td> <td></td>                                                                                                    | Vednesday, May 10                                                                  |                                                                                                    | Beyond the X & "Next Steps in Policy Reforms to Address the Overdose Crisis                           |     |
| hundard, hundard   hundard, hundard   hundard, hundard, hundard   hundard, hundard, hundard   hundard, hundard, hundard, hundard, hundard   hundard, hundard, hundar                                                                                                    | No activities)                                                                     | Announcements O                                                                                                    | New England Journal of Medicine, Ahead of Print.                                                      |     |
| No activities () we were default and under ander and under ander ander ander and under ander a | Fhursday, May 11                                                                   | (no events)                                                                                                    | Combating West Nile Virus Disease a€* Time to Revisit Vaccination                                     |     |
| Index, My Z         No sectivities:         Index My Z         Index My Z                                                                                                    | No activities)                                                                     | (10 01010)                                                                                                    | New England Southal of Medicine, Allead of Print.                                                     |     |
| A contraction of the contraction of the contract    | Friday, May 12<br>(No activities)                                                  | Resources/Documents                                                                                                    | Lead Poisoning<br>New England Journal of Medicine, Ahead of Print.                                    |     |
| Course Objectives     Oo       Course Objectives     Oo       Course Objectives     Oo       Course Objectives     Oo       Recent Messages     Oo       Too messages)     Veer All Messages                                                                                                    | Course Schedule                                                                    | Resident/Fellow Directory     Student Directory     Residency Program Directory     Student Course Directory     Student Course Directory     Session Calendar | Add New Channel                                                                                       |     |
| Course Objectives (D flee)<br>+ Af Course Objectives<br>Messaging O<br>Recent Messages (D) Dot New<br>Nor Mal Messages                                                                                                    | Course Objectives O.O                                                              | Q search kesources                                                                                                    |                                                                                                    |     |
| Messaging O<br>Recent Messages<br>no messages<br>Were Al Messages                                                                                                    | Course Objectives (0 files)<br>(no curriculum objectives)<br>All Course Objectives |                                                                                                    |                                                                                                    |     |
| Recent Messages (0)  The Not New no messages) Wew Al Messages                                                                                                    | Messaging O                                                                        |                                                                                                    |                                                                                                    |     |
| Normassages)<br>Veer Al Messages                                                                                                    | Recent Messages (0) Soft New                                                       |                                                                                                    |                                                                                                    |     |
|                                                                                                    | (no messages)<br>View All Messages                                                 |                                                                                                    |                                                                                                    |     |
| nechub Hame   Eardala   Sandalas   Eardalasa   Eardalasa   Eardalasa   Hala                                                                                                    | nedbub                                                                             |                                                                                                    | tone   Enclus   Schedus   Entennas   Encluses   Intendens   Inte                                      |     |

Figure 2 Student-Homepage

- 4. To **send an evaluation to a resident/faculty member** you worked with, please click the following:
  - a. From Homepage > Evaluations tab (Circled in blue above)
  - b. Initiate Performance Evaluation (Square box below)
  - c. Select the applicable Course/Clerkship
  - d. Click Submit
  - e. Select applicable resident/faculty
  - f. Enter a message to the Evaluator (optional)
  - g. Click Submit
  - h. You should see a "Performance evaluation initiated" green banner
  - Please see 'Self-Initiated Evaluations for Students' PDF for step-by-step instructions
    - Students have the ability to self-initiate an evaluation (aka "On-the-fly Evaluations"). Students can complete or deliver a variety of self-initiated evaluation types:
      - 1. Student-Initiated Faculty Evaluations: Allows the Student to initiate an evaluation of a Faculty member. *You will use this option for all of your clinical supervisors, including Residents.*
      - 2. Student-Initiated Resident Evaluations: Allows the Student to initiate an evaluation of Resident. *This option may be visible but will not have supervisors available.*

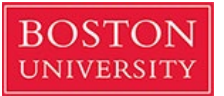

- 3. Student-Initiated Peer Evaluations: Allows the Student to initiate an evaluation of another peer (i.e., another Student).
- 4. Student-Initiated Self Evaluations: Allows the Student to initiate a selfevaluation of themselves.
- 5. Student-Initiated Course Evaluations: Allows the Student to initiate an evaluation of the course.
- 6. Student-Initiated Performance Evaluations: Allows the Student to select faculty/preceptors from a drop-down to initiate a request for a performance evaluation of themselves.
- If the clinical supervisor is not listed on the drop down, please submit a Preceptor Profile Addition Request support ticket request for the faculty/resident to be added via:

| onday, May 8, 2023                   |                  |                   |                      |                   |               |                |                 | ,            |                   |            | Tasha Test Student        | Medical Student V         | Account    |
|--------------------------------------|------------------|-------------------|----------------------|-------------------|---------------|----------------|-----------------|--------------|-------------------|------------|---------------------------|---------------------------|------------|
| OSTON                                |                  |                   |                      |                   |               |                |                 |              |                   |            |                           |                           |            |
| NIVERSITY                            |                  |                   |                      |                   |               |                |                 | 🔗 Home       | Portfolio         | Schedules  | Procedures                | Evaluations               | Conference |
|                                      | XXXXX            | <u>H</u> HHH      |                      | XXXXX             |               |                |                 |              |                   |            |                           | 6262626262                | 52525      |
| Fuchantiana                          |                  |                   |                      |                   |               |                |                 | 64646464     |                   | 16 H6 H6 H |                           |                           | 64646      |
| Evaluations                          |                  |                   |                      |                   |               |                |                 |              |                   |            |                           |                           |            |
| Incomplete Evaluation                | s Performance Ev | valuations Aggre  | egate Evaluations    | Competency Summa  | ry. Trend Cha | <u>ts</u>      |                 |              |                   |            |                           |                           |            |
|                                      |                  |                   |                      |                   |               |                |                 |              |                   | E          | D laitiata Calf Fugluatio |                           |            |
| Evaluation Request                   | .S               |                   |                      |                   |               |                |                 |              |                   | - 6        | Initiate Self Evaluatio   | n<br>Evaluation (Faculty) |            |
| Evaluation<br>Solf Evaluation - TEST | DEED ASSESSMENT  | EVALUATION - RISC | Es TBL (Test Correl) | Date<br>05/05/202 | Rotation      | <u>Service</u> |                 | Expiration D | <u>ate Status</u> | oto Be     | view Completed Evalu      | uations                   |            |
| Test_Student 1 - TEST                | PEER ASSESSMENT  | EVALUATION - PISC | Es TBL (Test Copy)   | 04/18/202         | 3 3/20-5/12/2 | 023 LEADS 1: H | aalthy Equity 1 |              | Incompl           | ete        |                           |                           |            |
| Test. Student 2 - TEST               | PEER ASSESSMENT  | EVALUATION - PISC | Es TBL (Test Copy)   | 04/18/202         | 3 3/20-5/12/2 | 023 LEADS 1: H | ealthy Equity 1 |              | Incompl           | ete        |                           |                           |            |
| 5 SCHU LVU                           | nuution          |                   |                      |                   |               |                |                 |              |                   |            |                           |                           |            |
|                                      |                  |                   |                      |                   | 😭 Home        | Portfolio      | Sche            | dules        | Procedure         | es         | Evaluations               | Conferen                  | ices       |
|                                      |                  |                   |                      |                   |               |                |                 |              |                   |            |                           |                           |            |
| Evaluation                           | S                |                   |                      |                   |               |                |                 |              |                   |            |                           |                           |            |
|                                      |                  |                   |                      |                   |               |                |                 |              |                   |            |                           |                           |            |
| Incomplete Eva                       | aluations P      | Performance       | e Evaluations        | <u>Aggregate</u>  | Evaluations   |                |                 |              |                   |            |                           |                           |            |

**Evaluation Requests** 

Figure 4 Performance Evaluation Initiated Confirmation Banner

- 5. To **log a patient/procedure** as part of the required core for the clerkship, you will need follow these steps:
  - a. From Homepage > Procedures tab
  - b. Click New Procedure/Case Log
  - c. Select Clerkship/Course: 3<sup>rd</sup> Year Longitudinal Patient Encounters

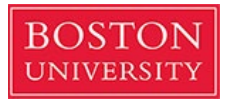

- d. Enter Procedure Date and location (if applicable)
  - i. You do not need to enter a supervisor name
- e. Enter Clinical Setting (Inpatient, Outpatient, or Alternative Experience)
- f. Select Procedure (BOTH Procedures and Clinical Conditions should be logged under Procedures)
- g. Select the applicable Role (Performed, Observed, Simulated, etc.)
- h. Enter Procedure Notes (if applicable)
- i. Enter additional Procedures for the SAME Encounter (if applicable)
- j. Click Log Procedure to save

day, May 8, 2023

k. You may enter additional Procedure Logs for separate Encounters

|                                                                                                    |                                                                                                    |                                       |                                                        |                                                                                   | A Home                                   | Portfolio      | Schedules       | Procedures         | Evaluations       | Conteren             | ice    |
|----------------------------------------------------------------------------------------------------|----------------------------------------------------------------------------------------------------|---------------------------------------|--------------------------------------------------------|-----------------------------------------------------------------------------------|------------------------------------------|----------------|-----------------|--------------------|-------------------|----------------------|--------|
| Home » Procedures/Cases                                                                                                    | 몇걸맞알았맞갈끔                                                                                                    | 갈맞맞맞맞맞맞                               | 1992229999                                             | 199999999                                                                         |                                          |                |                 |                    |                   |                      |        |
| Procedures/Cases                                                                                                    |                                                                                                    |                                       |                                                        |                                                                                   |                                          |                |                 |                    |                   |                      |        |
| New Procedure/Case Log<br>Use this internet form to record net                                                                                                    | w procedure and patient case logs.                                                                                                    | You can later review all of your case | e logs by selecting the option below.                  |                                                                                   |                                          |                |                 |                    |                   |                      |        |
| View Recorded Procedure/Case Lo<br>Review all of your recorded proced                                                                                                    | ogs<br>ure and patient case logs. This pag                                                                                                    | e also provides access for modifyin   | a and deleting logs.                                   |                                                                                   |                                          |                |                 |                    |                   |                      |        |
| Procedure/Case Summary Reports                                                                                                    | §<br>ts diagnosis/indication requirement                                                                                                    | ts continuity of care and visit types | 5 5 5                                                  |                                                                                   |                                          |                |                 |                    |                   |                      |        |
| Procedure Demographic Breakdow<br>Charts of procedures according to                                                                                                    | vn<br>patient demographics.                                                                                                    |                                       |                                                        |                                                                                   |                                          |                |                 |                    |                   |                      |        |
|                                                                                                    |                                                                                                    |                                       |                                                        |                                                                                   |                                          |                |                 |                    |                   |                      |        |
| medhub                                                                                                    |                                                                                                    |                                       | Home   Portfolio   Sched<br>Copyright © 2002-2023 MedH | lules   Evaluations   Conferences   Proce<br>Iub, Inc All Rights Reserved Legal N | redures   Help<br>Notice   Privery Polic | a.             |                 |                    |                   |                      |        |
|                                                                                                    |                                                                                                    |                                       |                                                        |                                                                                   |                                          |                |                 |                    |                   |                      |        |
| 5 New Proced                                                                                                    | ure/Case Log                                                                                                    |                                       |                                                        |                                                                                   |                                          |                |                 |                    |                   |                      |        |
|                                                                                                    | _                                                                                                    |                                       |                                                        |                                                                                   |                                          |                |                 |                    |                   |                      |        |
| nday, May 8, 2023                                                                                                    |                                                                                                    |                                       |                                                        |                                                                                   |                                          |                |                 | Tasha Test Student | Medical Student V | Account.             | 1      |
| NIVERSITY                                                                                                    |                                                                                                    |                                       |                                                        |                                                                                   |                                          |                |                 |                    |                   |                      |        |
|                                                                                                    |                                                                                                    |                                       |                                                        |                                                                                   |                                          | 🙀 Home         | Portfolio Scher | dules Procedures   | Evaluations       | Conferences          |        |
|                                                                                                    |                                                                                                    | HILLITIC                              | IERIERIERIERIERIE                                      | 195151616151616363636                                                             |                                          |                | *****           | CARA MARA MARA     | 24242424242       |                      |        |
| Home + <u>Procedures</u> + New Procedure/Case Log                                                                                                    | 66666655555                                                                                                    | distroctioner                         | 9999999999999<br>9999999999999                         |                                                                                   |                                          | <b>999</b> 966 |                 | 90 <b>0</b> 0000   |                   |                      | ļ      |
| <u>tomz = Procedures</u> = New Procedure/Case Log<br>New Procedure/Case Log                                                                                                    | 686666666                                                                                                    | 899999999999                          | 4545454555                                             | 66666666                                                                          | 6666                                     |                |                 | 999999             | 566666            |                      |        |
| toms + Enocolures + New Procedure/Case Log<br>New Procedure/Case Log<br>Clerkship/Course:<br>AAA Test Course:                                                                                                    |                                                                                                    |                                       |                                                        |                                                                                   |                                          |                |                 |                    |                   |                      |        |
| Issue • Procedure/Case Log<br>New Procedure/Case Log<br>Clerkship/Course<br>AAA Test Course •<br>Use the utilities below to log a procedures/ca                                                                                                    | 9<br>9                                                                                                    |                                       |                                                        |                                                                                   |                                          |                | ****            |                    |                   | * require            | ed fo  |
| Inter + Procedure/Case Log<br>New Procedure/Case Log<br>Clerkshop/Course<br>AAA Test Course v<br>Use the utilises below to log a procedures/ora<br>Eachdronund Information                                                                                                    | 9                                                                                                    |                                       |                                                        |                                                                                   |                                          |                |                 |                    |                   | * require            | ed fa  |
| total = blocodure(-lase Log<br>New Procedure/Case Log<br>Clerkship/Course<br>AAA Test Dourse v<br>Use the utilities below to log a procedures/or<br>Eacloground Information<br>Eacloground Information                                                                                                    | *                                                                                                    |                                       |                                                        |                                                                                   |                                          |                |                 |                    |                   | <sup>*</sup> require | ed fo  |
| totat = bloccdure / Here Procedure/Case Log<br>New Procedure/Case Log<br>Cirkship/Course<br>AAA Test Course<br>Vue the utilities before to log a procedures/ce<br>Eackground Information<br>Procedure Date*                                                                                                    | **                                                                                                    | V I MA                                |                                                        |                                                                                   |                                          |                |                 |                    |                   | * require            | ed fie |
| totat = histochards = Here Procedure/Case Log<br>New Procedure/Case Log<br>Clerkship/Course<br>AAA Test Course<br>Use the utilities before to log a procedures/ce<br>Background Information<br>Procedure Date"<br>Location"                                                                                                    | se<br>65/61/222<br>(01987-5per/y-1                                                                                                    | v swc                                 |                                                        |                                                                                   |                                          |                |                 |                    |                   | * require            | ed fie |
| Cistate = Electronic - Here Procedure/Case Log New Procedure/Case Log Cirkship/course AA Test Course   Due the utilities before to log a procedures/ce Eachground Information Procedure Date* Location* Superviso:                                                                                                    | 55<br>55<br>55<br>55<br>55<br>56<br>70<br>70<br>70<br>70<br>70<br>70<br>70<br>70<br>70<br>70<br>70<br>70<br>70                                                                                                    | v f exc                               |                                                        |                                                                                   |                                          |                |                 |                    |                   | * require            | ed fie |
| Conte e Encodarca - New Procedure/Case Log<br>Cirkkapig/cause<br>AAA Test Course v<br>Lead test Course v<br>Eachground Information<br>Procedure Date"<br>Location"<br>Supervisor:                                                                                                    | 92<br>(01948-5perfy.)<br>List 1<br>Text faceby 5                                                                                                    | v enc<br>Siber<br>V                   |                                                        |                                                                                   |                                          |                |                 |                    |                   | * require            | ed fie |
| total = Placedures - New Procedure/Case Log<br>Cirkship/Course<br>AAA Test Course v<br>Lead test Course v<br>Rackground Information<br>Procedure Date"<br>Leason"<br>Supervisor:                                                                                                    | 92<br>56/10/2023<br>(07169-5pecty.)<br>List 1<br>Text, Faculty 5                                                                                                    | v Enc<br>Giber<br>v                   |                                                        |                                                                                   |                                          |                |                 |                    |                   | * require            | ed fie |
| terz + Tracedura + New Procedure/Case Log<br>New Procedure/Case Log<br>Cash holp Course<br>Add Test Course v<br>Inter du utilities below to log a procedure/Log<br>Reckground Information<br>Procedure Date*<br>Location*<br>Supervisor:                                                                                                    | 95.<br>(07163-564/62)<br>(07163-564/6)<br>(17163-564/6)<br>(17163-564/ | v Enc<br>Alber<br>V                   |                                                        |                                                                                   |                                          |                |                 |                    |                   | * require            | ed fie |
| Inter a financiana files Pinociana Case Log<br>New Procedure Case Log<br>Case Test Coarse v<br>Test Pinociana v<br>Deserve United States Selow to log a procedure los<br>Receptore Dates*<br>Location*<br>Supervisor:<br>Additional Information                                                                                                    | 95.<br>(07108 - Specify - )<br>(17108 - Specify - )<br>List<br>(181, Fearly 5                                                                                                    | v Enc<br>Alber<br>V                   |                                                        |                                                                                   |                                          |                |                 |                    |                   | * require            | ed fo  |
| term + Theoden + Here Procedure Case Log New Procedure Case Log CatAl Test Course  CatAl Test Course  Catal Test Course  Catal | 95.<br>SS-05/2522<br>(07148 - Specify )<br>List 1<br>Text, Faculty S<br>Partient                                                                                                    | earch other                           |                                                        |                                                                                   |                                          |                |                 |                    |                   | * require            | ed fa  |
| Inter a Tracedura - Her Picoshin Gase Log<br>New Procedure Class Log<br>Cardanipo Gourse:<br>All Attact Conse v<br>Use the utilities below to log a procedure log<br>Reckground Information<br>Procedure Date <sup>2</sup><br>Location <sup>4</sup><br>Supervisor:<br>Additional Information<br>Classial Setting <sup>5</sup>                                                                                                    | se.                                                                                                    | v εκο<br>earch other<br>v             |                                                        |                                                                                   |                                          |                |                 |                    |                   | * require            | ed fo  |
| Inter a Tracedure a Here Procedure/Case Log New Procedure/Case Log CeletaripiCourse AA Text Cours  Course Eachground Information Procedure Date Control Text Course Additional Information Clinical semon*.  Frocedures                                                                                                    | 96.<br>55.06/2022<br>(07148-5perfs 1)<br>1431<br>Tex Faculy 5<br>                                                                                                    | v εκα<br>Search Ωther<br>v            |                                                        |                                                                                   |                                          |                |                 |                    |                   | * require            |        |
| terre = theoders = Here Procedure/Case Log New Procedure/Case Log Arters Conse Use the utilities below to log a procedure/Log Reckground Information Procedure Date" Location Supervisor: Additional Information Chical Setting", Procedures                                                                                                    | se<br>Strikt (1922)<br>(19148 - Specify E)<br>Kitik<br>Text Faculty S<br>repartient                                                                                                    | v εκα<br>Search Ωther<br>v            | Rér.                                                   |                                                                                   |                                          |                | Astors          |                    |                   | " require            |        |
| terre = Tracedures + New Procedure/Case Log New Procedure/Case Log Arters Conte Use the utilities below to log a procedure/Log Reckground Information Procedure Des" Location Supervisor: Additional Information Chrosal setting* Frocedures                                                                                                    | se.                                                                                                    | ence<br>search Ωther<br>v             | Rule:                                                  |                                                                                   |                                          |                | Actors          |                    |                   | *repute              |        |

Figure 6 Log Procedures/Clinical Conditions

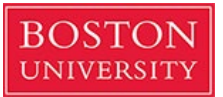

| Notes            |                                     |
|------------------|-------------------------------------|
| Complications:   |                                     |
| Procedure Notes: |                                     |
|                  |                                     |
|                  |                                     |
|                  | Lag Provadura Log Another Procedure |

Figure 7 Log Procedure to Save

- 6. To review evaluations that have been completed about you, please click on:
  - a. From Homepage > Evaluations tab
  - b. Click Review Completed Evaluations, Performance Evaluations, or Aggregate Evaluations
  - c. You may also view Competency Summary and Trend Charts (if these settings have been enabled at the Course/Clerkship level)

|                                                                         |                       |                |                           |              |                    |           | Tabila Tesc Student    | medical address        | Account     |
|-------------------------------------------------------------------------|-----------------------|----------------|---------------------------|--------------|--------------------|-----------|------------------------|------------------------|-------------|
| TON<br>RSITY                                                            |                       |                |                           |              |                    |           |                        |                        |             |
|                                                                         |                       |                |                           | 🖀 Home       | Portfolio          | Schedules | Procedures             | Evaluations            | Conferences |
|                                                                         |                       |                |                           |              |                    |           |                        |                        |             |
| aluations                                                               |                       |                |                           |              |                    |           |                        |                        |             |
| omplete Evaluations Performance Evaluations Aggregate Evaluation        | ns Competency Summary | Trend Charts   |                           |              |                    |           |                        |                        |             |
| valuation Requests                                                      |                       |                |                           |              |                    |           | Initiate Self Evaluati | on                     |             |
| Evaluation                                                              | Date                  | Rotation       | Service                   | Expiration C | late <u>Status</u> |           | Initiate Performance   | e Evaluation (Faculty) |             |
| Self Evaluation - TEST PEER ASSESSMENT EVALUATION - PISCEs TBL (Test Co | ay) 05/05/2023        |                |                           |              | Incom              | plete Re  | eview Completed Eva    | luations               |             |
| Test_Student 1 - TEST PEER ASSESSMENT EVALUATION - PISCEs TBL (Test Co  | 2). 04/18/2023        | 3/20-5/12/2023 | LEADS 1: Healthy Equity 1 |              | Incom              | plete     |                        |                        |             |
| Test Student 2. TEST DEED ASSESSMENT EVALUATION. DISCE, TRU (Test Co.   | y) 04/18/2023         | 3/20-5/12/2023 | LEADS 1: Healthy Equity 1 |              | Incom              | plete     |                        |                        |             |
| Test, Student 2 - TEST PEER ASSESSMENT EVALUATION - PISCES TBE (Test Co |                       |                |                           |              |                    |           |                        |                        |             |

Figure 8 View Completed/Incomplete Evaluations

- 7. To review the training modules for more details on any of these activities go to:
  - a. From Homepage > Help tab
  - b. You may access Help Resources, the Learning Portal (tutorials), and various Knowledge Articles

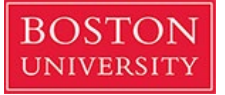

| onday, May 8, 2023                                                                                                    |                                                                                                    |                                                                                                    |                |          |                                                                                                    |                          |                                                                               |                                                                                                    | Tasha Test Student                                                                            | Medical Student V                                                                                                    | Account.    | Log Of |
|----------------------------------------------------------------------------------------------------|----------------------------------------------------------------------------------------------------|----------------------------------------------------------------------------------------------------|----------------|----------|----------------------------------------------------------------------------------------------------|--------------------------|-------------------------------------------------------------------------------|----------------------------------------------------------------------------------------------------|-----------------------------------------------------------------------------------------------|----------------------------------------------------------------------------------------------------|-------------|--------|
| OSTON                                                                                                    |                                                                                                    |                                                                                                    |                |          |                                                                                                    |                          |                                                                               |                                                                                                    |                                                                                               |                                                                                                    |             |        |
| NIVERSITT                                                                                                    |                                                                                                    |                                                                                                    |                |          |                                                                                                    |                          | n - 17 F                                                                      |                                                                                                    |                                                                                               |                                                                                                    |             |        |
| ,,,,,,,,,,,,,,,,,,,,,,,,,,,,,,,,,,,,,,                                                                                                    | ժեժեժեժեժեժե                                                                                                    |                                                                                                    | հժեժեժեժե      | եժեժեժեժ |                                                                                                    | M. Home                  | Portiolio                                                                     | Scriedules                                                                                                    | Procedures                                                                                    | Evaluations                                                                                                    | conterences | nei    |
| Home - Help - Resources                                                                                                    | 66666666666                                                                                                    |                                                                                                    |                |          |                                                                                                    |                          |                                                                               |                                                                                                    |                                                                                               |                                                                                                    |             |        |
| Help - Resources                                                                                                    |                                                                                                    |                                                                                                    |                |          |                                                                                                    |                          |                                                                               |                                                                                                    |                                                                                               |                                                                                                    |             |        |
| Help Resources                                                                                                    | Support Tickets                                                                                                    | Community                                                                                                    | Learning Porta | l        |                                                                                                    |                          |                                                                               |                                                                                                    |                                                                                               |                                                                                                    |             |        |
| Search Resources                                                                                                    |                                                                                                    |                                                                                                    |                |          |                                                                                                    |                          | Recent                                                                        | v Viewed                                                                                                    |                                                                                               |                                                                                                    |             |        |
|                                                                                                    |                                                                                                    |                                                                                                    |                |          | Dunk                                                                                                    |                          | (man) 30                                                                      | 5.0. Student Viev                                                                                                    | v of Evaluations                                                                              |                                                                                                    |             |        |
| New Content UN Was Add pro vie Browse Resources                                                                                                    | ME - Logging a Proce<br>steh this video to learn ho<br>ministrator and to see the<br>occdures.<br>ewing time: 2:43 | <u>dure</u><br>w to log a Procedure as a 5<br>e Student view of logging                                                              | tudent         |          | MedHub Learning Portal Completing C<br>Watch this video to learn how to complete course<br>the Learning Portal.<br>Viewing time: 2:35                                                   | oursework<br>work within | the<br>ide<br>dat<br>wa<br>lini<br>La:<br><u>29</u><br>sid<br>ba<br>ch<br>de: | ir incomplete eva<br>ntify User request<br>es, the request, it<br>s identified) and<br>c (shows a listin<br>st Viewed: 2/18/2<br>2.0. Student View<br>8 Student may ac<br>exting the 'Portfc<br>e of the home pa<br>r. The Student ca<br>posing an option<br>scribes the type | sluations. Also houss<br>tts link (displays the<br>sow many were ident<br>the Review Complete | es the Student<br>service, rotation<br>lifed, and who<br>ed Evaluations<br>construction<br>et op right hand<br>the navigation<br>entry type by<br>list that |             |        |
| Knowledgebase Ar                                                                                                    | rticles                                                                                                    | vo Video 7                                                                                                    | utorials       |          | User Manual                                                                                                    |                          | La:<br>View F                                                                 | st Viewed: 2/18/2<br>ull History                                                                                                    | 2023 6:37am                                                                                   |                                                                                                    |             |        |
| Erseuent Guestions (FAO)<br>Conferences<br>Work Hours<br>Evaluations<br>Evaluations<br>Eomar/Pields<br>Genetal<br>Optic/Europhics<br>Procedures<br>Besoding<br>Scheduling<br>(m) Knowledgebase Article | es (vo) Video Tuto                                                                                                 | Oversidewa<br>Conferencea<br>Demographica<br>Work Hours<br>Evaluations<br>Evaluations<br>Erocedures<br>Scheduling<br>> All Tutorials | nual           |          | Introduction<br>Conferences<br>Curriculum Manolino<br>Work Hours<br>Evaluations<br>Escully<br>Gradebooks<br>Particulos<br>Parteduces<br>Reporting<br>Student Demographics<br>Scheduling |                          |                                                                               |                                                                                                    |                                                                                               |                                                                                                    |             |        |
| medbub                                                                                                    |                                                                                                    |                                                                                                    |                |          | Morre i Portfolo i Schedules i Evaluations i Conferences i Pro                                                                                                    | icedures   Help          |                                                                               |                                                                                                    |                                                                                               |                                                                                                    |             |        |
|                                                                                                    |                                                                                                    |                                                                                                    |                | Co       | pyright © 2002-2023 MedHub, Inc All Rights Reserved Legal                                                                                                    | Notice   Privacy Poli    | EX.                                                                           |                                                                                                    |                                                                                               |                                                                                                    |             |        |

Figure 9 Help & Training Modules